## Huskeseddel AB06

| Side 930D ● Anbragte børn ● Opret nyt barn |                                                                                                    |                                                                           |
|--------------------------------------------|----------------------------------------------------------------------------------------------------|---------------------------------------------------------------------------|
| Åben side 930                              | ALT + Q →930<br>Klik på Knappen NY                                                                                                    | Ny                                                                        |
| Barns CPR-<br>nummer                       | Klik på listknappen og en pop-up<br>åbnes.<br>Fremsøg barnet i pop-up'en, og vælg<br>barnet ved at klikke på det<br>understregede CPR-nummer.                           | CPR *                                                                     |
| Personlige<br>oplysninger                  | Vælg barnets hjemby/Bygd.<br>Vælg sagsbehandler for barnet.<br>Indtast et sagsnummer, hvis der er<br>et sagsnummer der skal refereres til.<br>Vælg status.<br>Vælg Land | Hjemby/bygde<br>Sagsbehandler<br>Sagsnummer<br>Status Aktiv v *<br>Land v |
| Efterværn                                  | Marker for efterværn i tjekboksen,<br>hvis barnet er over 18 år og der er<br>bevilget efterværn.                                                                        | Efterværn                                                                 |
| Opfølgnings dato                           | Indtast dato for næste opfølgning,<br>eller klik på kalender og vælg dato.                                                                                              | Opfølgnings dato                                                          |
| Værge                                      | Klik på listknappen og en pop-up<br>åbnes.<br>Fremsøg værgen i pop-up'en, og<br>vælg værgen ved at klikke på det<br>understregede CPR-nummer.                           | Evt. værge                                                                |
| Note                                       | Der kan indtastes oplysninger i feltet<br>Note.                                                                                                    | Note                                                                      |
| Noter                                      | Der kan:<br>- Se notater der vedrører<br>anbringelse.<br>- Se alle notater på barnet<br>- Oprettes notat                                                                | Noter Vis anbragte børn noter Vis Alle Noter Opret note                   |
| Gem barnets<br>detaljer                    | Klik på Anvend                                                                                                    | Anvend                                                                    |
| Øvrige oplysninger                         | Når der er gemt på siden er det<br>muligt at tilknytte anbringelsessted.                                                                                                |                                                                           |
| Version 4                                  | Dato: 11.11.2016/MBL                                                                                                    | KIMIK íT                                                                  |